#### Android NDK 程式 (.so 檔) 逆向與防逆向

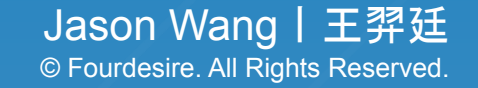

#### Outline

- Android NDK 程式簡介
- Hello World NDK
- 基本逆向分析與反逆向措施
- 進階逆向分析與反逆向措施
- 總結

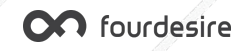

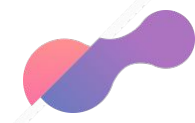

# Android NDK 程式簡介

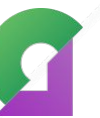

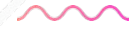

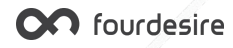

#### Android NDK

- NDK = Native Development Kit, 原生開發套件
- 在 Android 平台進行 C 和 C++ 程式開發的工具
- 編譯後會產出副檔名為 so 的檔案, 如 libndk.so
- 無法單獨執行, 需透過 Java 程式碼 System.loadLibrary("ndk"); 載入
- 執行速度快,常用於需大量運算的功能,如 3D 繪圖、美肌、修圖等
- 逆向難度較高, 需熟悉基本 ARM 或 X86 組合語言指令集

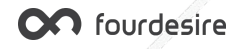

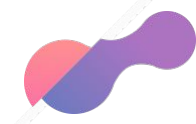

# Hello World NDK

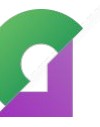

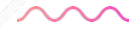

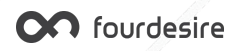

#### Hello World NDK

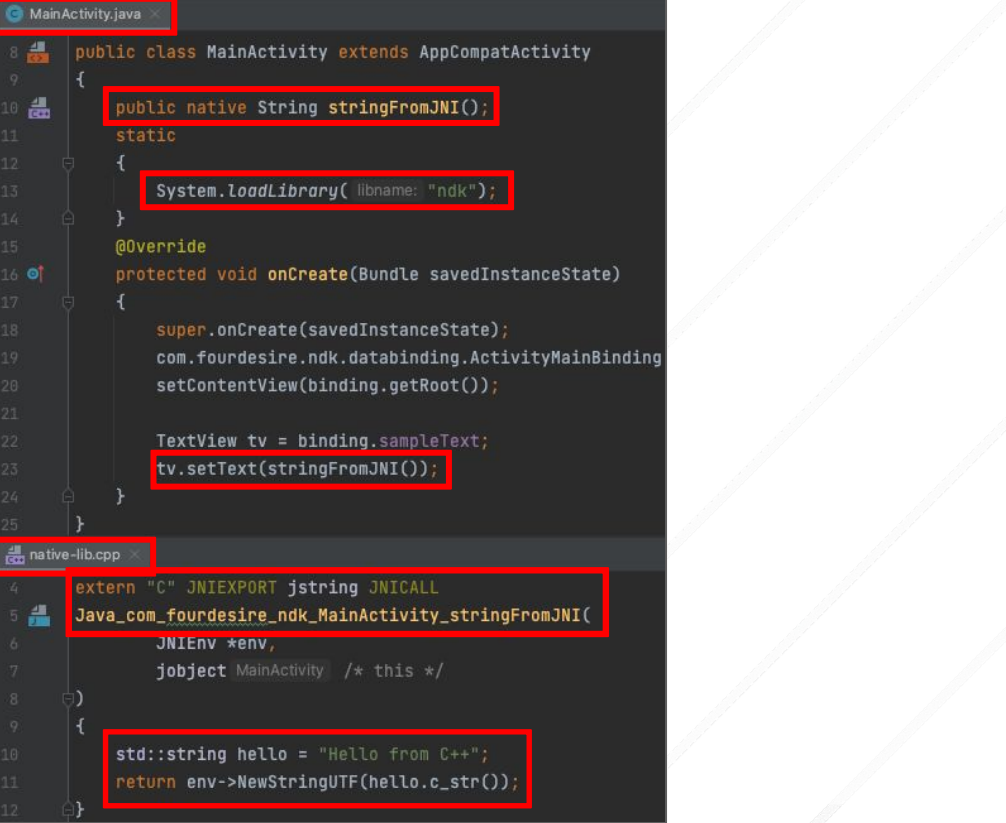

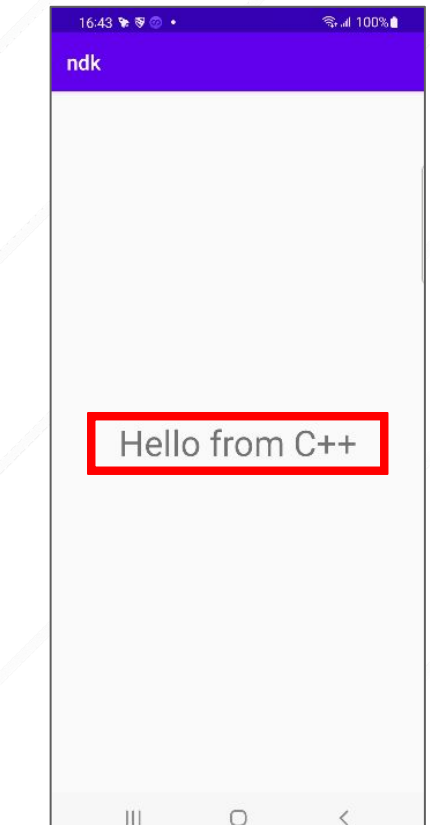

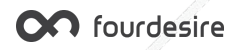

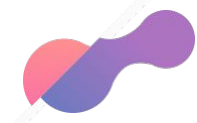

#### 基本逆向分析與反逆向措施

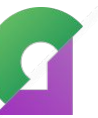

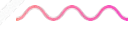

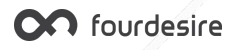

# 逆向分析 - Hello World Java 層

static {

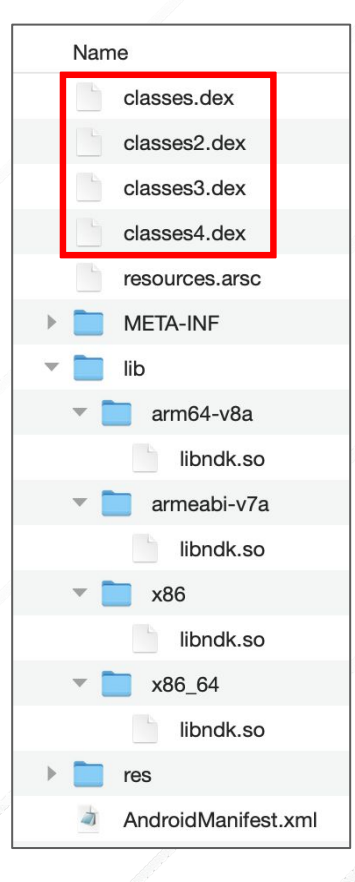

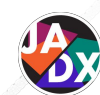

13

17

18

19

20

23

@Override // android.support.v7.app.AppCompatActivity, public woid onCreate(Bundle savedInstanceState) {

System.loadLibrary("ndk");

11 public class MainActivity extends AppCompatActivity {

/\* access modifiers changed from: protected \*/

public native String stringFromJNI();

public void onCreate(Bundle savedInstanceState) {
 super.onCreate(savedInstanceState);
 ActivityMainBinding binding = ActivityMainBinding
 setContentView(binding.getRoot());
 binding.sampleText.setText(stringFromJNI());

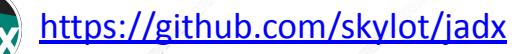

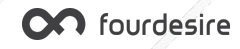

## 逆向分析 - Hello World Native 層

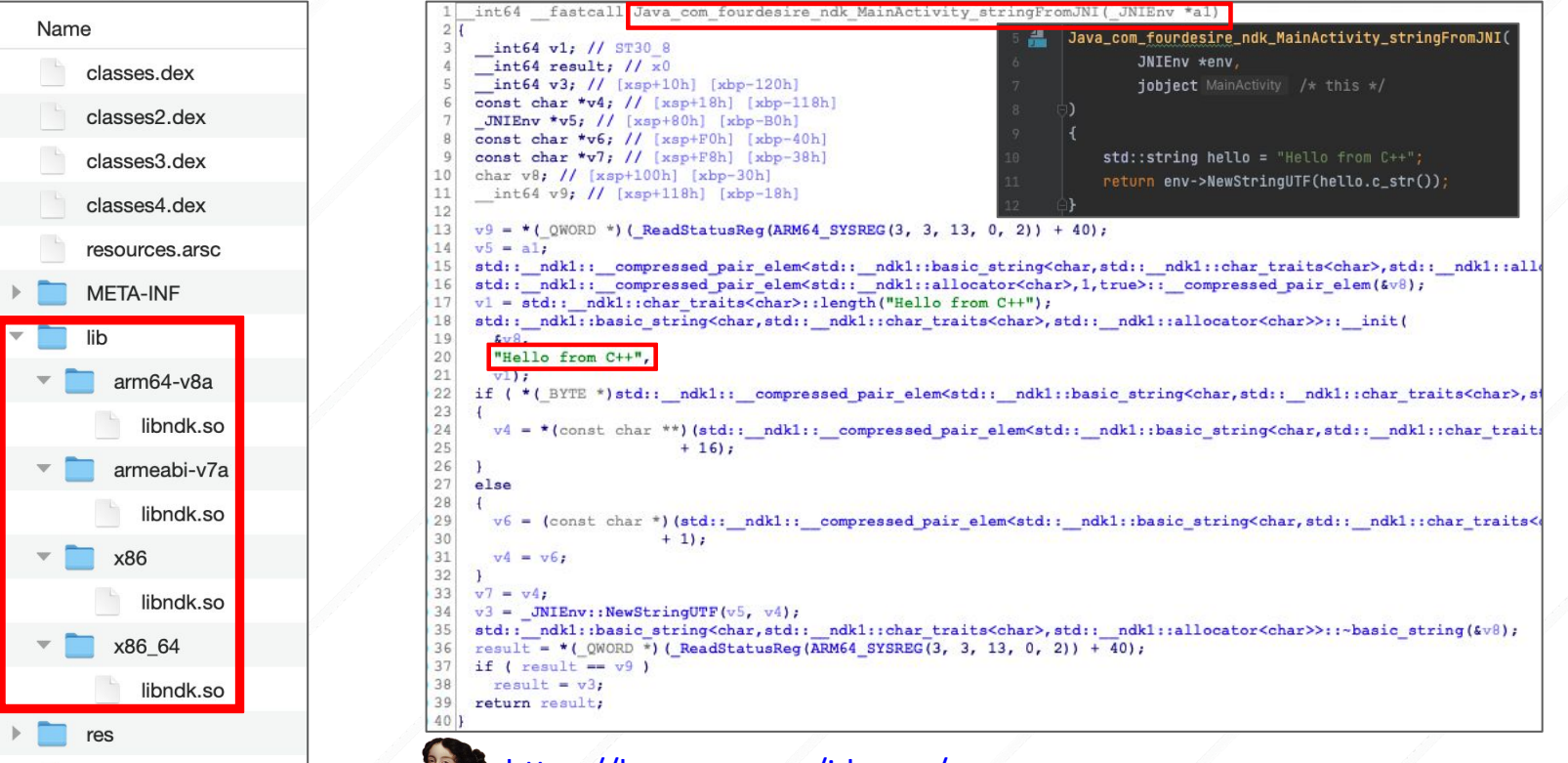

<u>https://hex-rays.com/ida-pro/</u>

AndroidManifest.xml

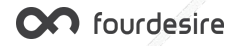

# 逆向分析 - 總結

- Java 層反編譯非常容易, 原始碼還原度高
- Native 層反編譯後原始碼還原度低, 但仍有弱點:
  - → **函數名稱未隱藏**:可透過函數名稱猜出函數功能
  - → **字串內容明碼顯示**:可透過字串內容猜出程式功能

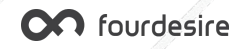

# 反逆向措施 1- 隱藏函數名稱

#### extern "C" JNIEXPORT jstring JNICALL Java\_com\_fourdesire\_ndk\_MainActivity\_stringFromJNI

JNIEnv \*env, jobject MainActivity

std::string hello = "Hello from C++";
return env->NewStringUTF(hello.c\_str());

- 1. 函數宣告使用 static 關鍵字
- 2. 新增 JNI\_OnLoad 函數
- 在 JNI\_OnLoad 函數內使用
   RegisterNatives 動態註冊函數

#### static jstring nativeStringFromJNI( JNIEnv \*env, jobject

std::string hello = "Hello from C++";
return env->NewStringUTF(hello.c\_str());

#### JNIEXPORT jint JNI\_OnLoad(JavaVM \*vm, void \*reserved)

JNIEnv \*env;

if (vm->GetEnv(reinterpret\_cast<void \*\*>(&env), JNI\_VERSION\_1\_6) != JNI\_OK) return JNI\_ERR;

jclass c = env->FindClass( name: "com/fourdesire/ndk/MainActivity"); if (c == nullptr) return JNI\_ERR;

#### static const JNINativeMethod methods[] = {

{ .name: "stringFromJNI", .signature: "()Ljava/lang/String;", (void \*) nativeStringFromJNI
};
int rc = env->RegisterNatives(c, methods, nMethods: sizeof(methods) / sizeof(JNINativeMethod));
if (rc != JNI\_OK) return rc;

#### return JNI\_VERSION\_1\_6;

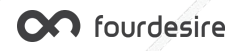

參考資料

: https://developer.android.com/training/articles/perf-jni#native-libraries

## 反逆向措施 1- 隱藏函數名稱效果

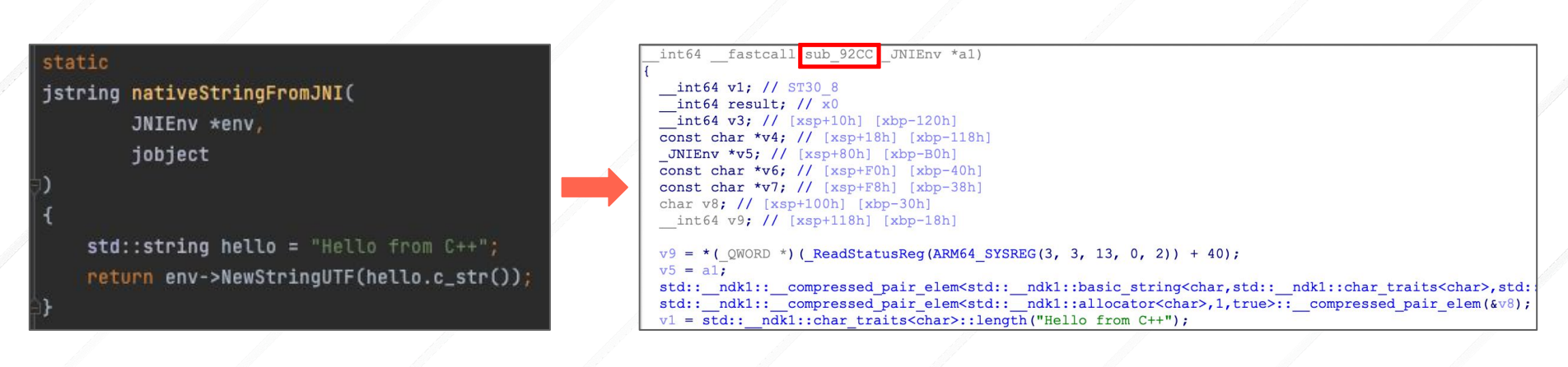

● 函數名稱 nativeStringFromJNI → 檔案位址 sub\_92CC

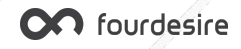

### 反逆向措施 2 - 字串加密

- 1. 使用 C++ 巨集加密字串: <u>https://github.com/adamyaxley/Obfuscate</u>
- 2. 複製 obfuscate.h 到原始碼專案內, #include "obfuscate.h" 宣告該標頭檔
- 3. 替換要加密的字串: "My String" → AY\_OBFUSCATE("My String")

| static                                                                                                    | static                                                                                                    |
|----------------------------------------------------------------------------------------------------|----------------------------------------------------------------------------------------------------|
| jstring nativeStringFromJNI(                                                                                                    | jstring nativeStringFromJNI(                                                                                    |
| JNIEnv *env,                                                                                                    | JNIEnv *env,                                                                                                    |
| jobject                                                                                                    | jobject                                                                                                    |
| )                                                                                                    | ₽)                                                                                                    |
| t                                                                                                    | {                                                                                                    |
| Stu::string netto = netto from 0++,                                                                                                    | return env->NewStringUTF( bytes: AY_OBFUSCATE( data: "Hello from C++");                                         |
| record env-swewscringure(necco.c_scr());                                                                                                    | 1                                                                                                    |
| r                                                                                                    |                                                                                                    |
| INTEXPORT int INT Onload (lavaVM two void treserved)                                                                                                    | ⊖JNIEXPORT jint JNI_OnLoad(JavaVM *vm, void *reserved)                                                          |
| 4                                                                                                    |                                                                                                    |
| JNTEnv *env*                                                                                                    | JNIEnv *env;                                                                                                    |
| if (vm->GetEnv(reinterpret cast <void **="">(Genv), JNT VERSION 1 6) != JNT OK) return JNT ERR:</void>                                                                                                    | if (vm->GetEnv(reinterpret_cast <void **="">(&amp;env), JNI_VERSION_1_6) != JNI_OK) return JNI_ERR;</void>      |
| In the second second second and the second second |                                                                                                    |
| <pre>iclass c = env-&gt;FindClass( name: "com/fourdesire/ndk/MainActivity");</pre>                                                                                                    | jclass c = env->FindClass( name <mark>t AY_OBFUSCATE(</mark> data: "com/ <u>fourdesire/ndk/MainActivity")</u> ; |
| if (c == nullptr) return JNI_ERR;                                                                                                    | if (c == nullptr) return JNI_ERR;                                                                               |
|                                                                                                    |                                                                                                    |
| <pre>static const JNINativeMethod methods[] = {</pre>                                                                                                    | <pre>static const JNINativeMethod methods[] = {</pre>                                                           |
| <pre>{ .name "stringFromJNI", .signature: "()Ljava/lang/String;", (void *) nativeStringFromJNI}</pre>                                                                                                    | { name: AY_OBFUSCATE( data: "stringFromJNI"), .signature: AY_OBFUSCATE( data: "()_java/lang/String;")           |
| };                                                                                                    | );                                                                                                    |
| <pre>int rc = env-&gt;RegisterNatives(c, methods, mMethods: sizeof(methods) / sizeof(JNINativeMethod));</pre>                                                                                                    | <pre>int rc = env-&gt;RegisterNatives(c, methods, nMethods: sizeof(methods) / sizeof(JNINativeMethod));</pre>   |
| if (rc != JNI_OK) return rc;                                                                                                    | if (rc != JNI_OK) return rc;                                                                                    |
|                                                                                                    |                                                                                                    |
| return JNI_VERSION_1_6;                                                                                                    | return JNI_VERSION_1_6;                                                                                         |
|                                                                                                    |                                                                                                    |

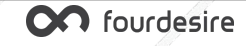

# 反逆向措施 2 - 字串加密效果

| ararie  |              |          |
|---------|--------------|----------|
| jstring | nativeString | FromJNI( |

JNIEnv \*env,

jobject

return env->NewStringUTF( bytes: AY\_OBFUSCATE( data: "Hello from C++");

- 明碼字串已不再出現
- 所有字串皆使用 XOR 運算加密
- 每個字串使用的加密金鑰皆不同
- 逆向難度大幅上升

```
v1 = _ReadStatusReg(ARM64_SYSREG(3, 3, 13, 0, 2));
v11 = *(_QWORD *)(v1 + 40);
v2 = a1;
v3 = v1;
v4 = sub 89C8(&v10);
v8 = (const char *)ay::obfuscated_data<15ull,4171390554486297459ull>::operator char *(v4, v5, v6, v7);
result = _JNIEnv::NewStringUTF(v2, v8);
*(_QWORD *)(v3 + 40);
return result;
```

```
ay *__fastcall ay::obfuscated_data<15ull,4171390554486297459ull>::decrypt(ay *result,
{
    ay *v4; // [xsp+8h] [xbp-18h]
    v4 = result;
    if ( *((_BYTE *)result + 15) & 1 )
    {
        result = (ay *)ay::cipher(result, &byte_9[6], 0x39E3C19BBB935373uLL);
        *((_BYTE *)v4 + 15) = 0;
    }
    return result;
}
```

```
__int64 __fastcall ay::cipher(__int64 result, char *a2, unsigned __int64 a3)
{
    unsigned __int64 i; // [xsp+0h] [xbp-20h]
    for ( i = 0LL; i < (unsigned int64)a2; ++i )
        [*( BYTE *)(result + i) ^= a3 >> 8 * (unsigned int8)(i % 8);
        return result;
}
```

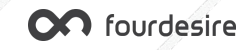

## 反逆向措施 - 總結

- 函數名稱未隱藏
  - → 將函數宣告為 static 類型
  - → 使用 RegisterNatives 動態註冊 JNI 函數
- 字串內容明碼顯示
  - → 使用 C++ 巨集加密字串內容

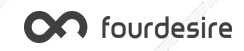

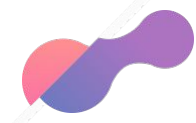

## 進階逆向分析與反逆向措施

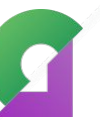

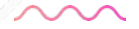

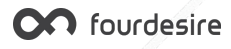

#### 逆向神器 - Unicorn (<u>unicorn-engine.org</u>)

- 輕量化、多架構的 CPU 模擬器引擎
- 可模擬 ARM、ARM64、x86、x86\_64 等指令集 CPU
- 已有許多使用該引擎的逆向工具, 主要用於各平台 Binary 的逆向分析
- Android NDK 程式逆向分析工具, 可模擬 ARM CPU 執行 so 檔的函數
  - → unidbg (<u>https://github.com/zhkl0228/unidbg</u>)
  - → AndroidNativeEmu (<u>https://github.com/AeonLucid/AndroidNativeEmu</u>)

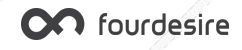

#### **OWASP - MSTG Crackmes**

- 用於練習逆向的 App
- 由 OWASP 旗下的 MSTG (Mobile Security Testing Guide) 所提供
- Android 平台難度由簡單到困難分為 Level 1~4
- https://github.com/OWASP/owasp-mstg/tree/master/Crackmes

#### **UnCrackable Mobile Apps**

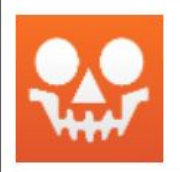

Welcome to the UnCrackable Apps for Android and iOS, a collection of mobile reverse engineering challenges. These challenges are used as examples throughout the Mobile Security Testing Guide. Of course, you can also solve them for fun.

Android

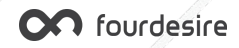

#### UnCrackable App for Android Level 2

- 目標:找出隱藏在App裡的密碼字串
- 提示:此 App 有 Root 及 Debugger 偵測機制

#### **UnCrackable App for Android Level 2**

This app holds a secret inside. May include traces of native code.

- Objective: A secret string is hidden somewhere in this app. Find a way to extract it.
- Author: Bernhard Mueller.
- Special thanks to Michael Helwig for finding and fixing an oversight in the anti-tampering mechanism.
- Maintained by the OWASP MSTG leaders.

#### Installation

This app is compatible with Android 4.4 and up.

\$ adb install UnCrackable-Level2.apk

#### Solutions

- Solution using Frida and radare2 by c0dmtr1x.
- Solution using Frida by Eduardo Novella.
- Solution using patches by sh3llc0d3r.
- Solution using RMS by @mobilesecurity\_ (video).
- Solution using static analysis and Ghidra by Eduardo Vasconcelos.
- Solution using Ghidra and Frida by Davide Cioccia

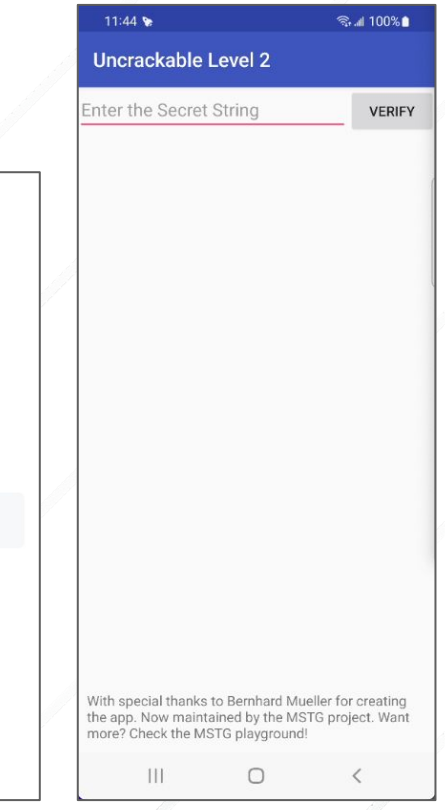

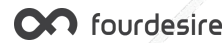

### 逆向分析 - Java 層

private native void init();

40

```
41
                                                                                                    <LinearLayout android: orientation="horizontal" android: layout width="match parent" android: layout height="wrap content">
                                                                                                       <EditText android:id="@+id/edit_text" android:layout_width="0dp" android:layout_height="wrap_content" android:hint="</pre>
        /* access modifiers changed from: protected */
42
                                                                                                       <Button android
                                                                                                                          wrap content" android:layout height="wrap content" android:text="@string/button veri
                                                                                                    </LinearLayout
        @Override // android.support.v4.app.h, android.support.v4.app.z, andro
43
                                                                                                    <RelativeLayout android:padding=
                                                                                                                         10dp" android:layout width="match parent" android:layout height="match parent";
                                                                                                      <TextView android: layout width="match parent" android: layout height="wrap content" android:text="@string/thanks" android: layout alignParentBott
        public void onCreate(Bundle bundle) {
44
                                                                                                    </RelativeLayout
                                                                                                1 </LinearLayout>
45
            init();
            if (b.a() || b.b() || b.c()) {
46
                                                                                                       public void verify(View view) {
                 a("Root detected!"):
                                                                                                75
47
                                                                                                76
                                                                                                            String str;
48
                                                                                                            String obj = ((EditText) findViewById(R.id.edit_text)).getText().toString();
                                                                                                77
49
            if (a.a(getApplicationContext())) {
                                                                                                78
                                                                                                            AlertDialog create = new AlertDialog.Builder(this).create();
50
                 a("App is debuggable!");
                                                                                                79
                                                                                                           if (this.m.a(obj)) {
51
                                                                                                80
                                                                                                                create.setTitle("Success!");
52
             new AsyncTask<Void, String, String>() {
                                                                                                81
                                                                                                                 str = "This is the correct secret.":
53
                 /* class sg.vantagepoint.uncrackable2.MainActivity.AnonymousCl
                                                                                                82
                                                                                                            } else {
54
                                                                                                                create.setTitle("Nope...");
                                                                                                83
                 /* access modifiers changed from: protected */
55
                                                                                                84
                                                                                                                str = "That's not it. Try again.";
                 /* renamed from: a */
56
                                                                                                85
57
                 public String doInBackground(Void... voidArr) {
                                                                                                86
                                                                                                            create.setMessage(str);
                      while (!Debug.isDebuggerConnected()) {
58
                                                                                                87
                                                                                                            create.setButton(-3, "OK", new DialogInterface.OnClickListener() {
                           SystemClock.sleep(100):
59
                                                                                                88
                                                                                                                /* class sq.vantagepoint.uncrackable2.MainActivity.AnonymousClass3 */
60
                                                                                                89
                                                                                                90
                                                                                                                public void onClick(DialogInterface dialogInterface, int i) {
61
                      return null;
                                                                                                91
                                                                                                                     dialogInterface.dismiss();
62
                                                                                                92
                                                                                                93
                                                                                                            })
                 /* access modifiers changed from: protected */
64
                                                                                                94
                                                                                                            create.show():
                 /* renamed from: a */
65
                                                                                                95
                 public void onPostExecute(String str) {
66
                      MainActivity.this.a((MainActivity) "Debugger detected!"):
67
                                                                                                   public class CodeCheck
                                                                                                       private native boolean bar(byte[] bArr);
68
                                                                                                 4
            }.execute(null, null, null);
                                                                                                 5
69
                                                                                                 6
                                                                                                        public boolean a(String str) {
            this.m = new CodeCheck();
70
                                                                                                           return bar(str.getBytes());
                                                                                                 7
            super.onCreate(bundle):
71
                                                                                                  8
            setContentView(R.layout.activity main);
72
```

xml version="1.0" encoding="utf-8"?

App開啟:OnCreate() → init()

按下確認按鈕: verify(View) → a(String) → **bar(byte[])** fourdesire

LinearLayout xmlns:android="http://schemas.android.com/apk/res/android" android:orientation="vertical" android:layout\_width="match\_parent" android:layo

# 逆向分析 - Native 層

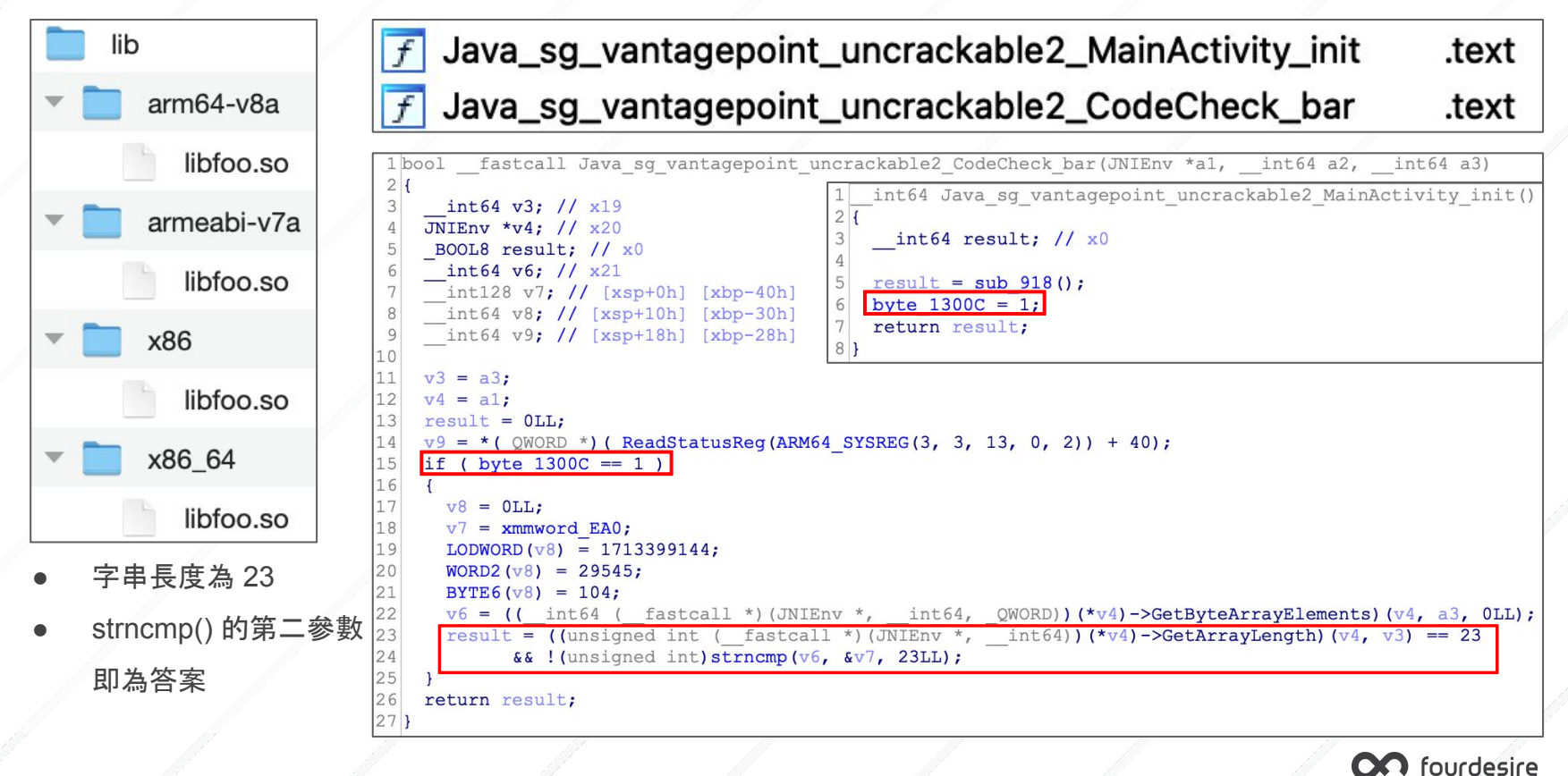

# 模擬執行 - unidbg

| <pre>emulator.attach().addBreakPoint(module, offset: 0x820, (emulator, address) → {     RegisterContext context = emulator.getContext();     String s1 = context.getPointerArg(index: 0).getString(offset: 0);     String s2 = context.getPointerArg(index: 1).getString(offset: 0);     int n = context.getIntArg(index: 2);     System out.printf("UnCrackable?: strongm() hefore s1=\"%s\" s2=\"%s\" n=%d\n" s1 s2 n);</pre> |                       |  |  |  |  |  |
|----------------------------------------------------------------------------------------------------|-----------------------|--|--|--|--|--|
| emulator.attach().addBreakPoint(context.getLRPointer().peer, (emulator, address) → {                                                                                                    |                       |  |  |  |  |  |
| RegisterContext context = emulator.getContext();                                                                                                    |                       |  |  |  |  |  |
| .System.out.printf("UnCrackable2: <u>strngmp</u> () after, return=0x%08x\n", context.getIntArg( index: 0)                                                                                                    | 5                     |  |  |  |  |  |
|                                                                                                    |                       |  |  |  |  |  |
|                                                                                                    |                       |  |  |  |  |  |
|                                                                                                    |                       |  |  |  |  |  |
| D;                                                                                                    |                       |  |  |  |  |  |
|                                                                                                    |                       |  |  |  |  |  |
| Pointer jniEnv = vm.getJNIEnv();                                                                                                    |                       |  |  |  |  |  |
| <pre>DvmObject<?> thiz = vm.resolveClass( className: "owasp.mstg.uncrackable2.MainActivity").newObject( value: null);</pre>                                                                                                    |                       |  |  |  |  |  |
| List <object> <u>args</u> = new ArrayList&lt;&gt;();</object>                                                                                                    |                       |  |  |  |  |  |
|                                                                                                    |                       |  |  |  |  |  |
| args.add(vm.addLocalObject( <u>thiz</u> ));                                                                                                    |                       |  |  |  |  |  |
| module.callfunction(emulator, symbonname: Java_sg_vantadeboint_uncrackablez_HainActivity_init, <u>args</u> .toArray()                                                                                                    |                       |  |  |  |  |  |
| System.out.println("UnCrackable2: bar() before"):                                                                                                    |                       |  |  |  |  |  |
| <pre>thiz = vm.resolveClass( className: "owasp.mstq.uncrackable2.CodeCheck").newObject( value: null);</pre>                                                                                                    |                       |  |  |  |  |  |
| args = new ArrayList<();                                                                                                    |                       |  |  |  |  |  |
| args.add(jniEnv);                                                                                                    |                       |  |  |  |  |  |
| <u>args.add(vm.addLocalObject(thiz));</u>                                                                                                    |                       |  |  |  |  |  |
| String inputSecretString = "12345678901234567890123";                                                                                                    |                       |  |  |  |  |  |
| ByteArray byteArray = new ByteArray(vm, inputSecretString.getBytes());                                                                                                    |                       |  |  |  |  |  |
| args.add(vm.addLocalObject(byteArray));                                                                                                    |                       |  |  |  |  |  |
| int result = module.callFunction(emulator, symbolName: "Java_sg_ <u>vantagepoint_</u> uncrackable2_CodeCheck_bar", <u>arg</u> s.                                                                                                    | toArray())[0].intValu |  |  |  |  |  |
|                                                                                                    |                       |  |  |  |  |  |

#### Hook strncmp()

模擬呼叫 init()

傳入長度為 23 的任意字串, 模 擬呼叫 bar(byte[])

UnCrackable2: bar() before

JNIEnv->GetArrayLength([B@3ada9e37 => 23) was called from RX@0x40000e48[libfoo.so]0xe48 UnCrackable2: strncmp() before, s1="12345678901234567890123", s2="Thanks for all the fish", n=23 UnCrackable2: strncmp() after, return=0xfffffba UnCrackable2: bar() after, return=0 查看模擬結果, strncmp 參數 2 即為正確密碼

### 模擬執行 - AndroidNativeEmu

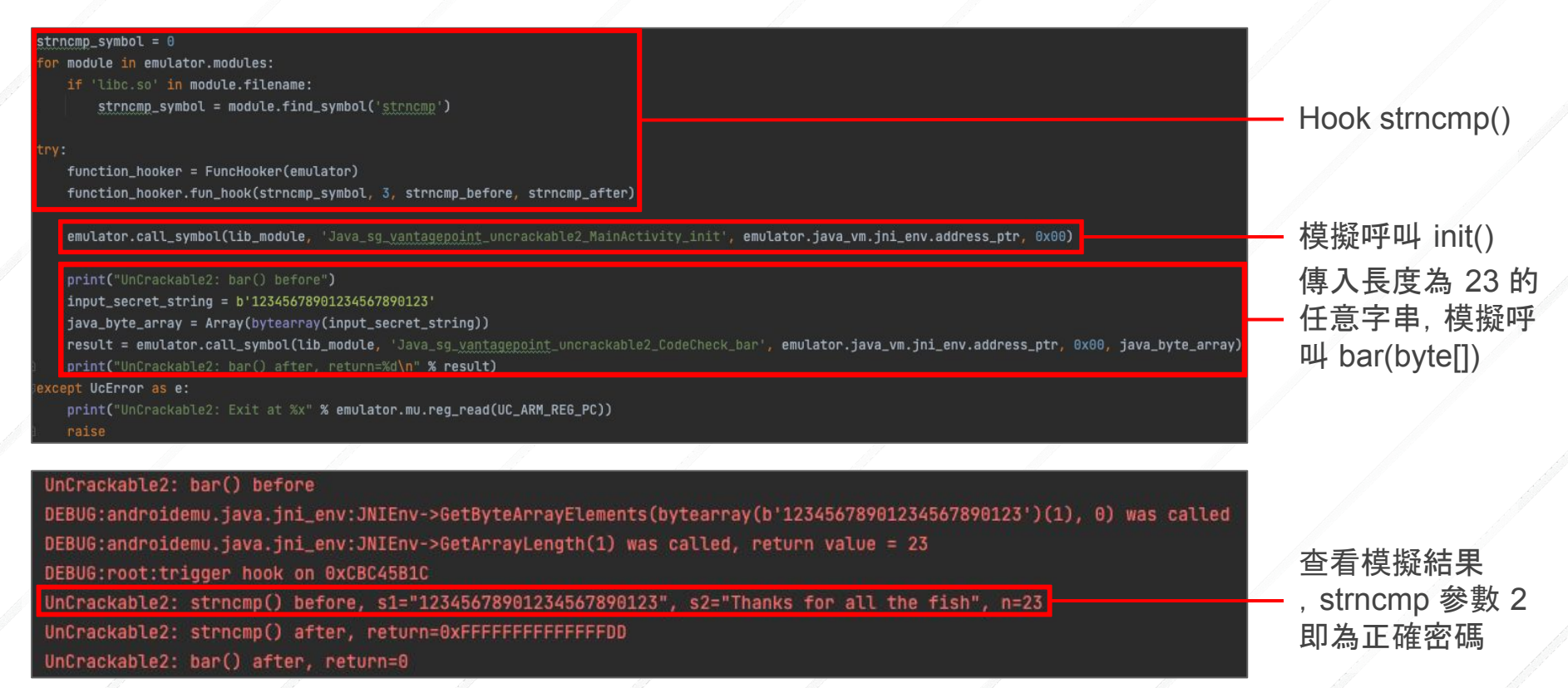

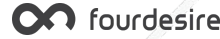

#### UnCrackable App for Android Level 3

- 目標:找出隱藏在App裡的密碼字串
- 提示:此App 有 Root、Debugger 偵測及完整性檢查機制

#### **UnCrackable App for Android Level 3**

The crackme from hell!

- Objective: A secret string is hidden somewhere in this app. Find a way to extract it.
- Author: Bernhard Mueller.
- Special thanks to Eduardo Novella for testing, feedback and pointing out flaws in the initial build(s).
- Maintained by the OWASP MSTG leaders.

Installation

This app is compatible with Android 4.4 and up.

\$ adb install UnCrackable-Level3.apk

#### Solutions

- Solution using Frida by Eduardo Novella.
- Solution using patches by sh3llc0d3r.
- Solution using Ghidra and Frida by Davide Cioccia

| 16:44 🗞 🕸 👪                                                                                 | ক্ষ.⊯ 100%∎                                                |
|---------------------------------------------------------------------------------------------|------------------------------------------------------------|
| Uncrackable Level 3                                                                         |                                                            |
| Enter the Secret String                                                                     | VERIFY                                                     |
|                                                                                             |                                                            |
|                                                                                             |                                                            |
|                                                                                             |                                                            |
|                                                                                             | l                                                          |
|                                                                                             |                                                            |
|                                                                                             |                                                            |
|                                                                                             |                                                            |
|                                                                                             |                                                            |
|                                                                                             |                                                            |
|                                                                                             |                                                            |
|                                                                                             |                                                            |
|                                                                                             |                                                            |
| With special thanks to Bernha<br>the app. Now maintained by t<br>more? Check the MSTG playg | rd Mueller for creating<br>he MSTG project. Want<br>round! |
| III O                                                                                       | <                                                          |

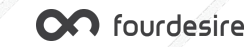

# 逆向分析 - Java 層

#### App開啟:OnCreate() → init(byte[])

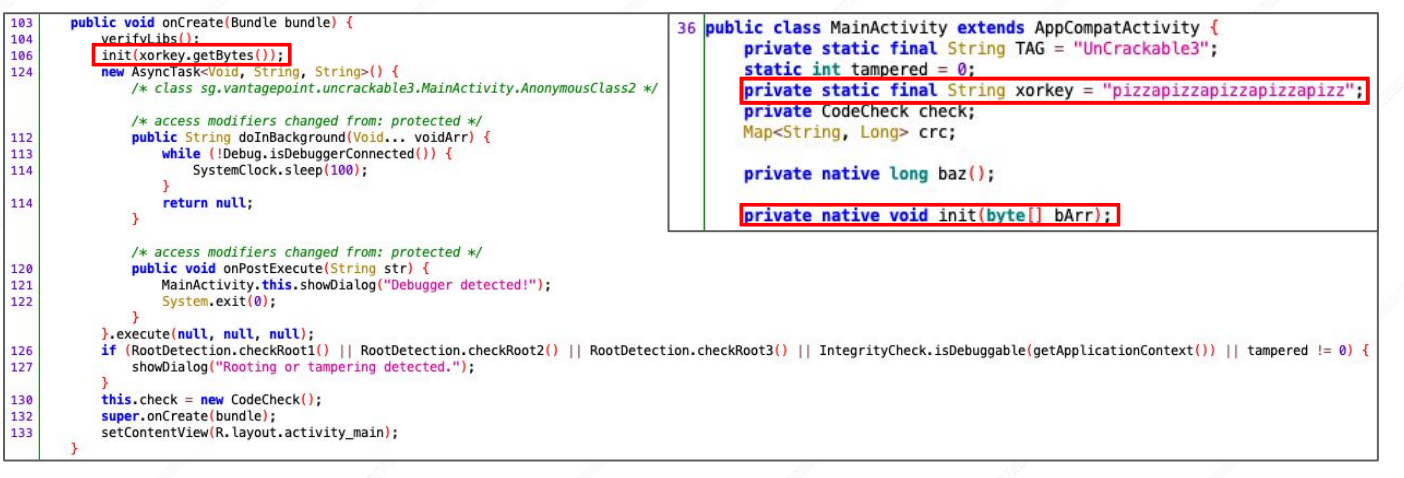

#### 按下確認按鈕: verify(View) → check\_code(String) → bar(byte[])

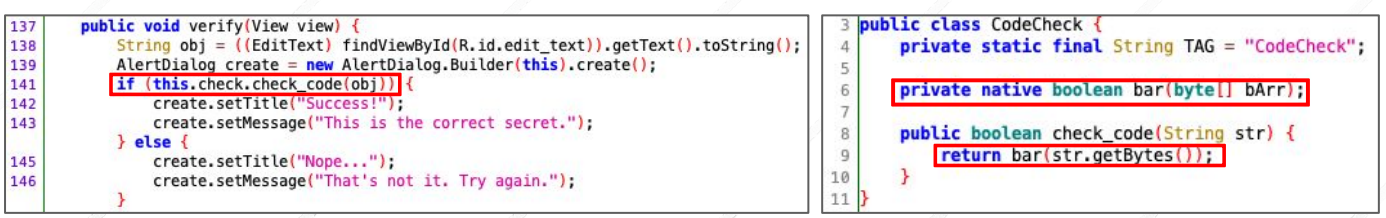

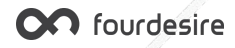

### 逆向分析 - Native 層

| Java_sg_vantagepoint_uncrackable3_MainActivity_init | .text |
|-----------------------------------------------------|-------|
| Java_sg_vantagepoint_uncrackable3_MainActivity_baz  | .text |
| Java_sg_vantagepoint_uncrackable3_CodeCheck_bar     | .text |

```
int64 fastcall Java sg vantagepoint uncrackable3 MainActivity init(JNIEnv *env, int64 a2, int64 xorkey)
 int64 v3; // x19
JNIEnv *v4: // x20
 int64 v5; // x21
 int64 result; // x0
v3 = xorkey;
v4 = env;
sub 323C();
v5 = (( int64 ( fastcall *)(JNIEnv *, int64, QWORD))(*v4)->GetByteArrayElements)(v4, v3, OLL);
strncpy(&gword 15038, v5, 24LL);
result = (( int64 ( fastcall *)(JNIEnv *, int64, int64, signed int64))(*v4)->ReleaseByteArrayElements)
          v5.
          2LL)
++dword 15054;
return result;
```

字串長度為24

- 輸入字元:\*((uint8 \*)(v7+v8)) → byte [X21+X8] → W12

W11

- - 密碼字元:\*((uint8 \*)(&v9+v8)) XOR qword 15038[v8]
    - - - byte [X9+X8] XOR byte [X23+X8]

W10

 $\rightarrow$  W10

- XOR
- $v8 \rightarrow X8 \rightarrow 0, 1, 2, 3...23$
- 關鍵點為 0x3450: CMP W12, W10, 密碼字元在 W10

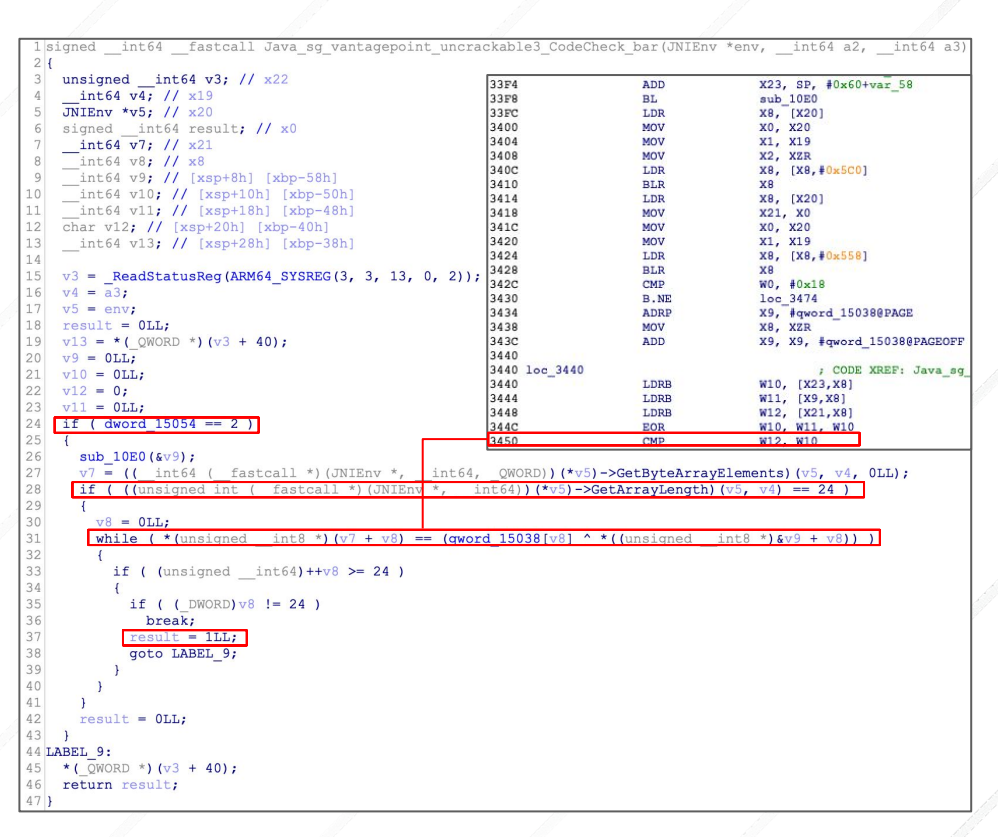

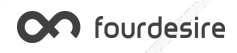

# 模擬執行 - unidbg

nulator.attach().addBreakPoint(module, offset: 0x3450, (emulator, address) > {
 RegisterContext context = emulator.getContext();
 int w10 = context.getIntByReg(Arm64Const.UC\_ARM64\_RE6\_W10);
 int w12 = context.getIntByReg(Arm64Const.UC\_ARM64\_RE6\_W12);
 System.out.printf("UnCrackable3: w10=0x%X(\"%s\"), w12=0x%X(\"%s\")\n", w10, (char) w10, w12, (char) w12)
 emulator.getBackend().reg\_write(Arm64Const.UC\_ARM64\_RE6\_W12, w10);
 return true;

#### }**);**

Pointer jniEnv = vm.getJNIEnv();

DvmObject<?> thiz = vm.resolveClass( className: "owasp.mstg.uncrackable3.MainActivity").newObject( value: null); List<Object> args = new ArrayList<>();

args.add(jniEnv);

args.add(vm.addLocalObject(thiz));

String xorkey = "pizzapizzapizzapizzapizz";

args.add(vm.addLocalObject(new ByteArray(vm, xorkey.getBytes())));

module.callFunction(emulator, symbolName: "Java\_sg\_vantagepoint\_uncrackable3\_MainActivity\_init", args.toArray());

#### System.out.println("UnCrackable3: bar() before");

<u>thiz</u> = vm.resolveClass( className: "owasp.<u>mstg</u>.uncrackable3.CodeCheck").newObject( value: null);

args = new ArrayList<>();

args.add(jniEnv);

<u>args</u>.add(vm.addLocalObject(<u>thiz</u>));

String inputSecret = "123456789012345678901234";

<u>args</u>.add(vm.addLocalObject(new ByteArray(vm, inputSecret.getBytes())));

int result = module.callFunction(emulator, symbolName: "Java\_sg\_<u>vantagepoint</u>\_uncrackable3\_CodeCheck\_bar", args.toArray())[0].intValue(); System.out.printf("UnCrackable3: bar() after, return=%d\n", result);

| UnCrackable3: w10=0x6D("m"), w12=0x31("1") | UnCrackable3: w10=0x77("w"), w12=0x39("9") | UnCrackable3: w10=0x61("a"), w12=0x37("7") |
|--------------------------------------------|--------------------------------------------|--------------------------------------------|
| UnCrackable3: w10=0x61("a"), w12=0x32("2") | UnCrackable3: w10=0x61("a"), w12=0x30("0") | UnCrackable3: w10=0x74("t"), w12=0x38("8") |
| UnCrackable3: w10=0x6B("k"), w12=0x33("3") | UnCrackable3: w10=0x73("s"), w12=0x31("1") | UnCrackable3: w10=0x20(" "), w12=0x39("9") |
| UnCrackable3: w10=0x69("i"), w12=0x34("4") | UnCrackable3: w10=0x70("p"), w12=0x32("2") | UnCrackable3: w10=0x61("a"), w12=0x30("0") |
| UnCrackable3: w10=0x6E("n"), w12=0x35("5") | UnCrackable3: w10=0x20(" "), w12=0x33("3") | UnCrackable3: w10=0x67("g"), w12=0x31("1") |
| UnCrackable3: w10=0x67("g"), w12=0x36("6") | UnCrackable3: w10=0x67("g"), w12=0x34("4") | UnCrackable3: w10=0x61("a"), w12=0x32("2") |
| UnCrackable3: w10=0x20(" "), w12=0x37("7") | UnCrackable3: w10=0x72("r"), w12=0x35("5") | UnCrackable3: w10=0x69("i"), w12=0x33("3") |
| UnCrackable3: w10=0x6F("o"), w12=0x38("8") | UnCrackable3: w10=0x65("e"), w12=0x36("6") | UnCrackable3: w10=0x6E("n"), w12=0x34("4") |

指令級 Hook, 顯示密碼字元 W10 並修改 W12 為 W10, 讓字元比對 能繼續下去

模擬呼叫 init(byte[])

傳入長度為 24 的任意字串, 模 擬呼叫 bar(byte[])

查看模擬結果, W10為正確的字 元, 正確的密碼字串為 "making owasp great again"

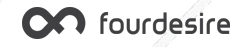

#### 模擬執行 - AndroidNativeEmu

#### ef hook\_code(uc\_engine, address, size, user\_data):

if address in instructions\_list:

w10 = uc\_engine.reg\_read(UC\_ARM64\_RE6\_W10) w12 = uc\_engine.reg\_read(UC\_ARM64\_RE6\_W12) print('UnCrackable3: w10=0x%X("%s"), w12=0x%X("%s")' % (w10, chr(w10), w12, chr(w12))) uc\_engine.reg\_write(UC\_ARM64\_RE6\_W12, w10)

emulator = Emulator(vfs\_root=posixpath.join(posixpath.dirname(\_\_file\_\_), "vfs"), arch=emu\_const.ARCH\_ARM64) <u>libfog3</u>\_module = emulator.load\_library("tests/bin64/<u>libfog3</u>.so") instructions\_list = [libfoo3\_module.base + 0x3450] emulator.mu.hook add(UC HOOK CODE. hook code.emulator. libfoo3 module.base. libfoo3 module.base + libfoo3 module.size)

#### try:

xorkey = b'pizzapizzapizzapizzapizz'

emulator.call\_symbol(libfoo3\_module, 'Java\_sg\_yantagepoint\_uncrackable3\_MainActivity\_init', emulator.java\_vm.jni\_env.address\_ptr, 0x00, Array(bytearray(xorkey)))

#### print("UnCrackable3: bar() before")

input\_secret = b'123456789012345678901234'

result = emulator.call\_symbol(libfoo3\_module, 'Java\_sg\_<u>vantageppint</u>\_uncrackable3\_CodeCheck\_bar', emulator.java\_vm.jni\_env.address\_ptr, 0x00, Array(bytearray(input\_secret))) print("UnCrackable3: bar() after, return=%d" % result)

#### xcept UcError as e:

print("UnCrackable3: Exit at %x" % emulator.mu.reg\_read(UC\_ARM64\_REG\_PC))

#### raise

| UnCrackable3: | w10=0x6D("m"), | w12=0x31("1") | UnCrackable3: | w10=0x77("w"), | w12=0x39("9") | UnCrackable3: | w10=0x61("a"), | w12=0x37("7") |
|---------------|----------------|---------------|---------------|----------------|---------------|---------------|----------------|---------------|
| UnCrackable3: | w10=0x61("a"), | w12=0x32("2") | UnCrackable3: | w10=0x61("a"), | w12=0x30("0") | UnCrackable3: | w10=0x74("t"), | w12=0x38("8") |
| UnCrackable3: | w10=0x6B("k"), | w12=0x33("3") | UnCrackable3: | w10=0x73("s"), | w12=0x31("1") | UnCrackable3: | w10=0x20(" "), | w12=0x39("9") |
| UnCrackable3: | w10=0x69("i"), | w12=0x34("4") | UnCrackable3: | w10=0x70("p"), | w12=0x32("2") | UnCrackable3: | w10=0x61("a"), | w12=0x30("0") |
| UnCrackable3: | w10=0x6E("n"), | w12=0x35("5") | UnCrackable3: | w10=0x20(" "), | w12=0x33("3") | UnCrackable3: | w10=0x67("g"), | w12=0x31("1") |
| UnCrackable3: | w10=0x67("g"), | w12=0x36("6") | UnCrackable3: | w10=0x67("g"), | w12=0x34("4") | UnCrackable3: | w10=0x61("a"), | w12=0x32("2") |
| UnCrackable3: | w10=0x20(" "), | w12=0x37("7") | UnCrackable3: | w10=0x72("r"), | w12=0x35("5") | UnCrackable3: | w10=0x69("i"), | w12=0x33("3") |
| linCrackahle3 | w10=0x6F("o"). | w12=0x38("8") | UnCrackable3: | w10=0x65("e"), | w12=0x36("6") | UnCrackable3: | w10=0x6E("n"), | w12=0x34("4") |

指令級 Hook, 顯示密 碼字元 W10 並修改 W12 為 W10, 讓字元 比對能繼續下去

模擬呼叫 init(byte[]) 傳入長度為 24 的任意 字串, 模擬呼叫 bar(byte[])

查看模擬結果,將 W10的字元組合起來 即為密碼字串

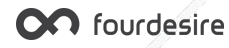

# 逆向分析 - 總結

- 善用模擬執行工具可事半功倍, 無需手機或模擬器也能逆向分析
- 監控敏感函數的參數或回傳值可獲得許多有用資訊
  - → 字串相關:strcmp()、strncmp()、strstr()、strlen()...
  - → 檔案相關:open()、read()、write()、mmap()...
- ▶ 對於沒有呼叫敏感函數的程式,需要多點耐心去分析

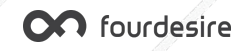

### 反逆向措施1-自行實作敏感函數

- 1. 自行實作 libc.so 常用的敏感函數並將函數宣告為 static
- 2. 將原先呼叫 libc.so 敏感函數的地方改為呼叫自行實作的函數, 不再依賴 libc.so
- 3. 可避免逆向人員使用逆向工具對 libc.so 敏感函數進行 Hook, 監控參數及回傳 值
- 4. 實作範例: <u>https://github.com/darvincisec/DetectFrida/tree/master/app/src/main/c</u>

```
strncmp() \rightarrow my strncmp()
                                                                                read() \rightarrow my read()
                                                                                 static inline ssize_t my_read(int __fd, void* __buf, size_t __count){
 static inline int
                                                                                    return __syscall3(__NR_read, __fd, (long)__buf, (long)__count);
 my_strncmp(const char *s1, const char *s2, size_t n)
 {
                                                                                 static inline long syscall3(long n, long a, long b, long c)
     if (n == 0)
                                                                                 {
                                                                                        register long x8 __asm_("x8") = n;
          return (0):
                                                                                        register long x0 __asm_("x0") = a;
     do {
                                                                                        register long x1 __asm_("x1") = b;
          if (*s1 != *s2++)
                                                                                        register long x2 __asm_("x2") = c;
              return (*(unsigned char *)s1 - *(unsigned char *)--s2);
                                                                                        asm syscall("r"(x8), "0"(x0), "r"(x1), "r"(x2));
          if (*s1++ == 0)
                                                                                 #define asm syscall(...) do { \
              break;
                                                                                        __asm___volatile__ ( "svc 0" \
     } while (--n != 0):
                                                                                        : "=r"(x0) : VA ARGS : "memory", "cc"); \
     return (0);
                                                                                        return x0; \
                                                                                        } while (0)
                                                                                                                                  OO fourdesire
```

# 反逆向措施 1- 自行實作敏感函數效果

| int64fastcall sub_8B58(_JNIEnv *al)                                                      | int64fastcall sub_8B18(_JNIEnv *a1)                | v8 = a1;                                       |
|------------------------------------------------------------------------------------------|----------------------------------------------------|------------------------------------------------|
| (                                                                                        | {                                                  | v7 = a2;                                       |
| unsigned int64 v1; // x8                                                                 | unsigned int64 v1; // x8                           | v6 = a3;                                       |
| _JNIEnv *v2; // ST58_8                                                                   | JNIEnv *v2; // ST58 8                              | if ( a3 )                                      |
| unsigned int64 v3; // ST38 8                                                             | unsigned int64 v3; // ST38 8                       | {                                              |
| int64 v4; // x0                                                                          | int64 v4; // x0                                    | do                                             |
| int64 v5; // ST48 8                                                                      | unsigned int8 *v5; // ST48 8                       | {                                              |
| int64 v6; // x0                                                                          | int64 v6; // x0                                    | v3 = v7++;                                     |
| int64 v7; // ST40 8                                                                      | unsigned int8 *v7; // ST40 8                       | if ( *v8 != *v3 )                              |
| int64 v8; // x0                                                                          | int64 v8; // x0                                    | return *v8 - (unsigned int)*(v7 - 1);          |
| int64 y9; // ST30 8                                                                      | int64 v9; // ST30 8                                | v4 = v8++;                                     |
| unsigned int v10; // w0                                                                  | unsigned int v10; // ST2C 4                        | if ( !*v4 )                                    |
| int64 result: // x0                                                                      | int64 result; // x0                                | break;                                         |
| char v12: // [xsp+60h] [xbp-230h]                                                        | char v12: // [xsp+60h] [xbp-230h]                  | v6;                                            |
| char v13; // [xsp+68h] [xbp-228h]                                                        | char v13; // [xsp+68h] [xbp-228h]                  | }                                              |
| char v14: // [xsp+70h] [xbp-220h]                                                        | char v14: // [xsp+70h] [xbp-220h]                  | while ( v6 );                                  |
| char v15: // [xsp+78h] [xbp-218h]                                                        | char v15; // [xsp+78h] [xbp-218h]                  | v9 = 0;                                        |
| int64 v16; // [xsp+278h] [xbp-18h]                                                       | int64 v16; // [xsp+278h] [xbp-18h]                 | }                                              |
|                                                                                          |                                                    | else                                           |
| $v_1 = \text{ReadStatusReg}(ARM64 \text{ SYSREG}(3, 3, 13, 0, 2));$                      | v1 = ReadStatusReg(ARM64 SYSREG(3, 3, 13, 0, 2));  | {                                              |
| $y_{16} = *(QWORD *)(y_{1} + 40):$                                                       | $v_{16} = *(OWORD *)(v_1 + 40):$                   | v9 = 0;                                        |
| $v_2 = a_1$ :                                                                            | $v_2 = a_1$ :                                      | }                                              |
| $v_{3} = v_{1}$ :                                                                        | $v_3 = v_1$ :                                      | return v9;                                     |
| $v_4 = sub 8FB8(sv14);$                                                                  | v4 = sub 8F78(sv14);                               |                                                |
| $y_5 = ay_{::obfuscated} data < 15ull. 8432754782978560477ull >::operator char *(y_4):$  | v5 = (unsigned int8 *)av::obfuscated data<15ull,   | 11229045827003321319ull>::operator char *(v4); |
| $v_6 = sub 90AC(sv13);$                                                                  | $v_6 = sub 906C(sv13);$                            |                                                |
| v7 = av::obfuscated data<15ull,5164447508740687751ull>::operator char *(v6);             | v7 = (unsigned int8 *)ay::obfuscated data<15ull,   | 4171390554486297459ull>::operator char *(v6);  |
| $v_8 = sub 91A0(sv12);$                                                                  | v8 = sub 9160(sv12);                               | â                                              |
| $y_9 = ay_{::obfuscated} data < 27ull, 7305246811387187981ull > ::operator char *(y_8);$ | v9 = av::obfuscated data<27ull,1437533952960399144 | 9ull>::operator char *(v8);                    |
| v10 = strncmp(v5, v7, 14LL);                                                             | v10 = sub 9254(v5, v7, 14LL);                      |                                                |
| <pre>sprintf(&amp;v15, v9, v10);</pre>                                                   | <pre>sprintf(&amp;v15, v9, v10);</pre>             |                                                |
| result = JNIEnv::NewStringUTF(v2, &v15);                                                 | result = JNIEnv::NewStringUTF(v2, &v15);           |                                                |
| * ( OWORD *) (v3 + 40);                                                                  | * ( QWORD *) (v3 + 40);                            | 4                                              |
| return result;                                                                           | return result;                                     |                                                |
| }                                                                                        | }                                                  |                                                |
|                                                                                          |                                                    |                                                |

- $strncmp() \rightarrow my\_strncmp()$
- 函數名稱 my\_strncmp 被隱藏, 變成檔案位址 sub\_9254
- sub\_9254 函數內容不易被辨識為 strncmp()

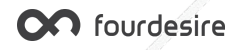

### 反逆向措施 2 - 程式碼混淆

- 使用帶有混淆功能的 C/C++ 編譯器 O-LLVM 進行程式碼混淆:
  - 1. FLA: Control Flow Flattening, 控制流程平坦化
  - 2. SUB: Instructions Substitution, 指令替换
  - 3. BCF: Bogus Control Flow, 虛假控制流程
- 在 CMakeLists.txt 裡面新增 O-LLVM 相關編譯設定即可 啟用
- O-LLVM: <u>https://github.com/darvincisec/o-llvm-binary</u>

set(OLLVM\_PATH \${CMAKE\_HOME\_DIRECTORY}/../../../build/bin)
set(OLLVM\_C\_COMPILER \${OLLVM\_PATH}/clang)
set(OLLVM\_CXX\_COMPILER \${OLLVM\_PATH}/clang++)

set(OLLVM\_C\_FLAGS "-mllvm -fla -mllvm -sub -mllvm -bcf")

set(CMAKE\_C\_FLAGS "\${CMAKE\_C\_FLAGS} \${OLLVM\_C\_FLAGS}") set(CMAKE\_CXX\_FLAGS "\${CMAKE\_CXX\_FLAGS} \${OLLVM\_C\_FLAGS}") set(CMAKE\_C\_COMPILER \${OLLVM\_C\_COMPILER}) set(CMAKE\_CXX\_COMPILER \${OLLVM\_CXX\_COMPILER})

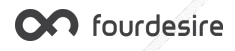

### 反逆向措施 2 - 程式碼混淆效果

正常編譯後反編譯

原始碼

| <pre>static size_t my_strlen(const char *s)</pre> | int64fastcall sub_9160(_BYTE *al)                                |
|---------------------------------------------------|------------------------------------------------------------------|
| -{                                                | _BYTE *v1; // x10                                                |
| size_t len = 0;                                   | int64 i; // [xsp+0h] [xbp-10h]<br>BYTE *v4; // [xsp+8h] [xbp-8h] |
| while (*s++)                                      | $v_4 = al$                                                       |
| -{                                                | for ( i = 0LL; ; ++i )                                           |
| len++;                                            | {<br>v1 = v4++;                                                  |
| }                                                 | if (!*v1)<br>break:                                              |
| return len;                                       | }                                                                |
| }                                                 | return 1;                                                        |

- 正常編譯後進行反編譯,結果與原始碼差異不大
- 經 O-LLVM 編譯後反編譯, 出現許多 while 及 if else
- 混淆後逆向難度大幅上升

```
經 O-LLVM 編譯後反編譯
int64 fastcall sub 95DC( BYTE *a1)
 BYTE *v1; // x12
signed int v2; // w8
signed int v4; // [xsp+Ch] [xbp-14h]
int64 v5; // [xsp+10h] [xbp-10h]
BYTE *v6; // [xsp+18h] [xbp-8h]
v6 = a1;
v5 = 0LL;
v4 = 1217852730;
do
  while (1)
    while (v4 == 1217852730)
      v1 = v6++;
      if ( *v1 )
       v2 = 791389876;
      else
       v2 = 1334314678;
      v4 = v2;
    if ( v4 != 791389876 )
      break;
    ++v5;
    v4 = 1217852730;
while ( v4 != 1334314678 );
return v5;
```

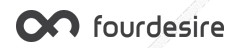

### 反逆向措施 - 總結

- 模擬執行工具可監控任意函數及指令執行時的 CPU 暫存器數值
  - → 使用 O-LLVM 進行程式碼混淆, 避免監控點輕易被找到
- 外部敏感函數呼叫易被監控
  - → 自行實作敏感函數, 不呼叫外部敏感函數
- 自行實作的敏感函數可搭配程式碼混淆,反逆向效果更佳

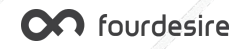

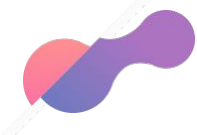

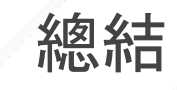

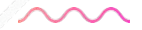

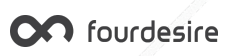

# 如何增加 NDK 程式的逆向難度

- 1. 將函數宣告為 static 類型, 避免暴露函數名稱
- 2. JNI 函數使用 RegisterNatives 進行動態註冊
- 3. 所有字串使用字串加密巨集進行加密
- 4. 敏感函數自行實作, 不呼叫系統函示庫的敏感函數
- 5. 所有程式碼使用 O-LLVM 進行混淆
- 6. 使用商用 App 安全防護產品加密整個 .so 檔

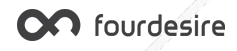

# 反逆向措施 - 加密 .so 檔

#### 加密前

|     | 📝 Functions window 🛛 🖸 🔕              |                                                              | 🛞 💽 Hex View-1     | Structures            | 🛞 🗄 Enums     | 🕲 🛐 Imports     | 🛯 📝 Exports       | Functions window | 00 | 8                |
|-----|---------------------------------------|--------------------------------------------------------------|--------------------|-----------------------|---------------|-----------------|-------------------|------------------|----|------------------|
|     | Function name                         | LOAD:000000000000000000000000000000000000                    | 0 ; Format :       | ELF64 for ARM64 (S    | hared object) |                 |                   | Function name    |    | seg000:000000000 |
| 19  | 1 atort                               | LOAD:000000000000000000000000000000000000                    | 0 ; Needed Library | 'liblog.so'           |               |                 |                   |                  |    | seg000:000000000 |
| 1   | 7 start                               | LOAD:000000000000000000000000000000000000                    | ) ; Needed Library | 'libdl.so'            |               |                 |                   |                  |    | seq000:000000000 |
|     | f sub_800C                            | LOAD:000000000000000000000000000000000000                    | 0 ; Needed Library | 'libc.so'             |               |                 |                   |                  |    | seg000:000000000 |
|     | JNI_OnLoad                            | LOAD:000000000000000000000000000000000000                    | 0 ; Shared Name '1 | ibndk.so'             |               |                 |                   |                  |    | seg000:000000000 |
|     | JavaVM::GetEnv(void **,int)           | LOAD:000000000000000000000000000000000000                    | 0;                 |                       |               |                 |                   |                  |    | seg000:000000000 |
|     | T .INIEnv: FindClass(char.const*)     | LOAD:000000000000000000000000000000000000                    | 0                  | . 3.DM                |               |                 |                   | 6                |    | seq000:000000000 |
|     |                                       | LOAD : 00000000000000000000000000000000000                   | 0 ; ARM architectu | re: metaarm           |               |                 |                   |                  |    | seg000:000000000 |
|     | <u>7</u> sub_829C                     | LOAD:00000000000000000                                       | 0 ; Target assembl | er: Generic assemb    | ler for ARM   |                 |                   | ·                |    | seg000:000000000 |
|     | f ay::obfuscated_data<32ull,1823317   | LOAD:000000000000000000000000000000000000                    | 0 ; Byte sex       | : Little endian       |               |                 |                   |                  |    | seg000:000000000 |
|     | f sub_8390                            | LOAD:000000000000000000000000000000000000                    | 0                  |                       |               |                 |                   |                  |    | seg000:000000000 |
|     | F ay::obfuscated_data<14ull,802254    | LOAD:000000000000000000000000000000000000                    | 0 ;                |                       |               |                 |                   |                  |    | seq000:000000000 |
|     | 7 sub 8484                            | LOAD:000000000000000000000000000000000000                    | 0 : Segment type:  | Pure code             |               |                 |                   |                  |    | seg000:000000000 |
| á   | F averable cated data<21ull 902254    | LOAD:000000000000000000000000000000000000                    | 0                  | AREA LOAD, CODE, A    | LIGN-0        |                 |                   |                  |    | seg000:000000000 |
| 11  |                                       | LOAD:000000000000000000000000000000000000                    | 0                  | CODE64                |               |                 |                   |                  |    | seg000:000000000 |
| /   | <u>f</u> sub_85/8                     | LOAD:000000000000000000000000000000000000                    | 0 dword_0          | DCD 0x464C457F        | ; DATA XR     | EF: LOAD:00000  | 000000EF010       |                  |    | seq000:000000000 |
|     | f _JNIEnv::RegisterNatives(_jclass *, | LOAD:000000000000000000000000000000000000                    | 0                  |                       | ; LOAD:00     | 000000000010A0; | 0                 |                  |    | seg000:000000000 |
|     | f ay::obfuscated_data<32ull,1823317   | <ul> <li>LOAD:000000000000000000000000000000000000</li></ul> | 4                  | DCB 2                 | ; File cl     | ass: 64-bit     |                   |                  |    | seg000:000000000 |
|     | F av::obfuscated data<32ull.1823317   | LOAD:000000000000000000000000000000000000                    | 5                  | DCB 1                 | ; Data en     | coding: little- | endian            |                  |    | seg000:000000000 |
|     | E av::obfuecator-22ull 19222177169    | LOAD:000000000000000000000000000000000000                    | 6                  | DCB 1                 | ; File ve     | rsion           |                   | 1                |    | seq000:000000000 |
|     |                                       | LOAD:000000000000000000000000000000000000                    | 7                  | DCB 0                 | ; OS/ABI:     | UNIX System V   | ABI               | 1                |    | seg000:000000000 |
|     | F ay::obtuscated_data<14uil,802254    | LOAD:000000000000000000000000000000000000                    | 8                  | DCB 0                 | ; ABI Ver     | sion            | tod data (14)11 0 |                  |    | seg000:000000000 |
|     | f ay::obfuscated_data<14ull,802254    | LOAD:000000000000000000000000000000000000                    | 9                  | DCB 0, 0, 0, 0, 0, 0, | : av::obf     | uscated data<15 | ull.417139055448  |                  |    | seg000:000000000 |
|     | f ay::obfuscator<14ull,80225443531    | LOAD:000000000000000000000000000000000000                    | 9                  |                       | ; Padding     |                 |                   |                  |    | seg000:000000000 |
|     | F ay::obfuscated_data<21ull,802254    | LOAD:000000000000000000000000000000000000                    | word_10            | DCW 3                 | ; DATA XR     | EF: sub_34B58+2 | 14 ± r            |                  |    | seg000:000000000 |
|     | T av: obfuscated data<21ull 802254    | LOAD:000000000000000000000000000000000000                    | 0                  |                       | ; File ty     | pe: Shared obje | ct                |                  |    | seg000:000000000 |
| 1   | aurehfugester 21ull 8022E442E21       | LOAD:000000000000000000000000000000000000                    | 2                  | DCW UXB/              | ; Machine     | PP: puttobfucco | tod data(21)11 0  |                  |    | seg000:000000000 |
| 197 | 7 ay::00105Cat01<2101,80225443551     | LOAD:000000000000000000                                      | 4                  | 000 1                 | ; File ve     | rsion           | uacasziuii,       |                  |    | seg000:000000000 |
| 2   | JNIEnv::NewStringUTF(char const       | LOAD:000000000000000000000000000000000000                    | 8                  | DCQ start             | ; Entry p     | oint            |                   |                  |    | seg000:000000000 |
|     | f sub_89C8                            | LOAD:000000000000000000000000000000000000                    | 0 gword_20         | DCQ 0x40              | ; DATA XR     | EF: ay::obfusca | ted_data<32ull,1  |                  |    | seg000:00000000  |
|     | F ay::obfuscated_data<15ull,4171390   | LOAD:000000000000000000                                      | D                  |                       | ; PHT fil     | e offset        |                   |                  |    | segU00:000000000 |

有效的 .so 檔, 可進行反組譯分析

#### 加密後

| 00 |                                          | 🕲 🖸 Hex View-1 | 🛛 🛞 Ā Structures 🛛 🛞 📴 Enums 👘 🕲 🛐 Imports 👘 🚱 📝 Exports      |
|----|------------------------------------------|----------------|---------------------------------------------------------------|
|    | seg000:000000000000000000000000000000000 | 0              | db 73h ; s                                                    |
|    | seg000:000000000000000000000000000000000 | 1              | db 7Ah, 8Dh, 0BFh, 5Fh, 0B3h, 8Bh, 0E1h                       |
|    | seg000:000000000000000000000000000000000 | 8 gword_8      | dq 0FA4365CF15A6BA6Ch, 0CA194EFCA051B80Fh, 0ECD46BEB696DB168h |
|    | seg000:0000000000000000                  | 8              | dq 92A49BDFA4160504h, 858A34151ABF0C39h, 0E53B124A260E6E7Ch   |
|    | seg000:00000000000000000                 | 8              | dq 0AD167C20CCFFF675h, 8CA01D140042E91Ah, 59A2803AEB0CC2E7h   |
|    | seg000:0000000000000000                  | 8              | dq 0F43EF1AB00BC72B9h, 0B93A953E4613E616h, 0DAA7F557FEAC882Ch |
|    | seg000:00000000000000000                 | 8              | dq 987440BB5652D922h, 1679A37700B9736Dh, 4502EA2F8B67BA21h    |
|    | seg000:000000000000000                   | 8              | dq 1892A49405DC17F0h, 0CEDA682441649A04h, 0AF98970417A988C9h  |
|    | seg000:000000000000000                   | 8              | dq 0A690D5A07A8AE384h, 394364486DD5D1CDh, 0EE273772D2AAB42Eh  |
|    | seg000:0000000000000000                  | 8              | dq 34DDFF1221F7C1ABh, 800EACE7F1211921h, 7B242382C26921ECh    |
|    | seg000:00000000000000000                 | 8              | dq 6531183A2C1AC886h, 94036394D143E326h, 23715FCE0D233090h    |
|    | seg000:0000000000000000                  | 8              | dq 79CCCF60BCC4598Bh, 957A5FEFD4E7C891h, 2A2E5BC31AAE7842h    |
|    | seg000:00000000000000000                 | 8              | dq 54D41923CEA05AF6h, 0B8BA184002C7A7B6h, 431E6931F956B4A8h   |
|    | seg000:0000000000000000                  | 8              | dq 8B437277BBF3A71Bh, 5A1C230DE34B25F0h, 0CFF5958212AD0377h   |
|    | seg000:000000000000000000000000000000000 | 8              | dq 79220357A56F86Ch, 93636BB81A806ECAh, 0EE961F6E24338ECAh    |
|    | seg000:0000000000000000                  | 8              | dq 9ED493DABC886EBBh, 94F1D055684F9B9Fh, 38E85FF0E20180F0h    |
|    | seg000:00000000000000000                 | 8              | dq 0F474FC3E2B45657Bh, 0ADB64FA916B17A85h, 0C92BFC88415EDBAEh |
|    | seg000:0000000000000000                  | 8              | dq 0A13B411777A1FDBAh, 0E05835AB013728A8h, 7B4CB1076FF4ADCEh  |
|    | seg000:00000000000000000                 | 8              | dq 0A9AF88ADE9B8B1B2h, 26707789C4230A56h, 0C76C18028C536DD8h  |
| -  | seg000:000000000000000                   | 8              | dq 694F4ADED0473C98h, 0D853BB14B127E92h, 0F0B126C916697E8Eh   |
|    | seg000:0000000000000000                  | 8              | dq 15379FA062EE6E71h, 7AA96E610405B0ABh, 7E441E0342786B6Fh    |
|    | seg000:0000000000000000                  | 8              | dq 0D259418AB285E34Bh, 0CDB2DDEF209C989Ch, 8BFF769BC0826850h  |
|    | seg000:000000000000000                   | 8              | dq 832C8D7BF4BEEB70h, 0D25732138D3C5FF4h, 329AB333C3770288h   |
|    | seg000:00000000000000000                 | 8              | dq 0D6EE739336B222F6h, 33F979AE052C09D2h, 1563D963035A55A0h   |
|    | seg000:0000000000000000                  | 8              | dq 6CED0766B5316409h, 0CEE6C66717EE0600h, 3661890EB95A44F8h   |
|    | seg000:00000000000000000                 | 8              | dq 2AD2D6857CC67087h, 0BDC15BC6F5DDD7EDh, 5C4DE8978725B27Eh   |
|    | seg000:0000000000000000                  | 8              | dq 0EC3EBB5D5AFB106Bh, 2F8FBDFC781693DBh, 5B925EFE82CA706Ah   |
|    | seg000:00000000000000000                 | 8              | dq 5F233C97DCF926DEh, 82DF50CC8EBA48FEh, 595AE044FD912370h    |
|    | seg000:0000000000000000                  | 8              | dq 0ADD7F1F1EF3E3074h, 8341FF401CDAF4ABh, 6201569BED1479B8h   |
|    | seg000:0000000000000000                  | 8              | dq 2D810133BE16C4F0h, 1FDBE144C4A91C8Eh, 0A8B86CBFFE9C5DACh   |
|    | seg000:0000000000000000                  | 8              | dq 351282576D2B6FE1h, 0F2DC88CE76C4C051h, 0C9D90E7850AE70EDh  |
|    | seg000:000000000000000                   | 8              | dq 0CA6059A513F2BAC4h, 76C73A48E7D6C32Bh, 0AC72F03EB2C88744h  |
|    | seg000:00000000000000000                 | 8              | dq 66ED29BBF62DEBD9h, 625EE9AB706CF5CAh, 0CE315006A8FC5EF8h   |
|    | seg000:0000000000000000                  | 8              | dq 0A7BD241A1002CFCCh, 1DA57721253D6F95h, 0C5CBAC22484C2C83h  |
|    | seg000:00000000000000000                 | 8              | dq 967BEAA0C7E0EE77h, 0FDEBF40B2D04FFF7h, 0BCD3A9AF76490D1Fh  |
|    | seg000:0000000000000000                  | 8              | dq 90FC1B92932505FDh, 789A8D0D45F7F39Ah, 5BC6C445F2A3F55h     |
|    | seg000:00000000000000000                 | 8              | dq 125B17E80E9A8C79h, 0AD16E881A3CCA978h, 0B230F5556167AE4Fh  |
|    | seg000:00000000000000000                 | 8              | dq 0F41A1373B2099B8Dh, 26B678EF610813D8h, 96CC778F4E98CD50h   |
|    |                                          |                |                                                               |

#### 無效的 .so 檔, 都是亂碼無法分析

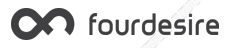

Thank you:) 王羿廷 | Jason Wang github.com/jasonwang1018

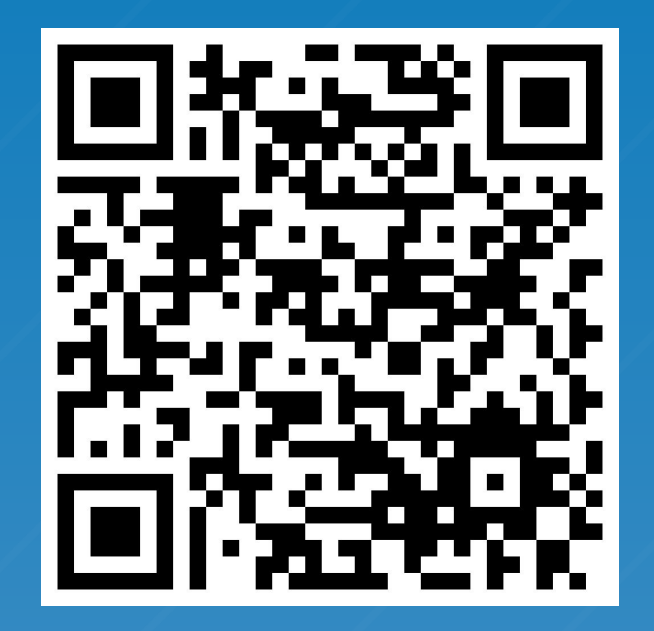